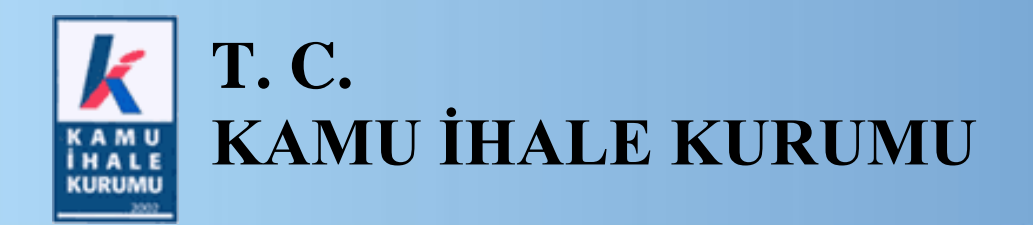

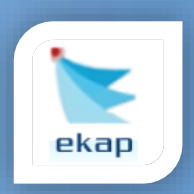

Elektronik İhale Dairesi

# ELEKTRONİK KAMU ALIMLARI PLATFORMU

# Doğrudan Temin Kullanım Kılavuzu

Sürüm No: 1.0

Yayın Tarihi: 01.01.2016

Hacettepe Üniversitesi Teknokent Yerleşkesi, Kamu İhale Kurumu Binası 1596. Cadde, NO:8 06800 Beytepe/Çankaya/ANKARA

444 0 545

## © 2014 Kamu İhale Kurumu

Tüm hakları saklıdır. Bu dokümanın hiçbir bölümü Kamu İhale Kurumu'nun izni alınmadan, hiçbir biçimde ve hiçbir yöntemle çoğaltılamaz ve dağıtılamaz, veri tabanı ya da başka bir sistemde saklanamaz.

# İÇİNDEKİLER

| 1.                                        | GİI                    | RİŞ                                      | 4   |  |  |  |  |  |
|-------------------------------------------|------------------------|------------------------------------------|-----|--|--|--|--|--|
| 2.                                        | SÜ                     | SÜREÇ BAŞLANGICI4                        |     |  |  |  |  |  |
| 3.                                        | İHT                    | ΓİYAÇ LİSTESİ İŞLEMLERİ                  | 4   |  |  |  |  |  |
| 4.                                        | DO                     | ĞRUDAN TEMİN KAYIT                       | 7   |  |  |  |  |  |
| 4                                         | 4.1                    | Doğrudan Teminin Kaydedilmesi            | 7   |  |  |  |  |  |
| 4                                         | 4.2                    | İhtiyaç Listesinin Seçilmesi             | 9   |  |  |  |  |  |
| 4                                         | 4.3                    | Doğrudan Temin Bilgilerinin Gösterilmesi | .10 |  |  |  |  |  |
| 4.4 Piyasa Fiyat Araştırmasının Yapılması |                        | Piyasa Fiyat Araştırmasının Yapılması    | .14 |  |  |  |  |  |
| 4.5 Sonuç Formu Gönderme                  |                        | .20                                      |     |  |  |  |  |  |
| 5.                                        | HA                     | ZIR BELGELER                             | .22 |  |  |  |  |  |
| 6.                                        | DOĞRUDAN TEMİN İPTAL27 |                                          |     |  |  |  |  |  |
|                                           |                        |                                          |     |  |  |  |  |  |

## 1. GİRİŞ

Doğrudan temin; ihtiyaçların, idare tarafından davet edilen gerçek/tüzel kişilerle teknik şartların ve fiyatın görüşülerek doğrudan temin edilebildiği usuldür. Doğrudan temin bir ihale usulü niteliği taşımamakta olup, idarelerin özellik arz eden bir takım ihtiyaçlarının karşılanması için kamu ihale mevzuatında belirtilen gerekli koşulların oluşması durumunda, ilan yapılmaksızın ve teminat alınmaksızın bu usule başvurulabilir. Ayrıca bu kapsamda yapılacak alımlarda ihale komisyonu kurma ve Kanun'un 10'uncu maddesinde belirtilen yeterlik kurallarını arama zorunluluğu da bulunmamaktadır. Doğrudan temin usulünde ihale yetkilisince görevlendirilecek kişi veya kişiler tarafından piyasada fiyat araştırması yapılarak ihtiyaçlar temin edilebilmekte olup, 01.01.2016 tarihi itibarıyla EKAP sisteminde doğrudan temin yöntemi açısından alım bazında kayıt süreci devreye alınmıştır. Bununla birlikte, söz konusu kapsamda yapılacak kayıt işlemlerinin doğrudan temin işlemleri ile eşzamanlı yürütülmesi zorunluluğu şu an için bulunmamaktadır. Diğer bir deyişle, idareler alım yaptıktan sonra geriye dönük olarak da makul bir süre zarfında (10-15 gün) doğrudan temin bilgilerini EKAP'a kaydedebileceklerdir.

Öte yandan aşağıda açıklananlar dışında, doğrudan temin yoluyla yapılan alımlar açısından zorunlu olmayan; komisyon işlemleri, doküman yükleme vb. tercihlerin idareler tarafından seçilmesi durumunda, bu seçeneklere yönelik bilgi giriş ekranlarında istenen bilgilerin de girilmesi gerekmektedir.

## 2. SÜREÇ BAŞLANGICI

Doğrudan temin işlemlerine, idare kullanıcısı tarafından menüde yer alan Doğrudan Temin sekmesi altında İhtiyaç Listesi İşlemleri bağlantısı tıklanarak başlanır.

| <b>k 💽</b> 🗉         |                  | SEDA TAŞDEMİR 👻 | . <mark>4</mark> 50 | Tema 👻                | Yardı              | ım Portalı     |          |           |  |  |
|----------------------|------------------|-----------------|---------------------|-----------------------|--------------------|----------------|----------|-----------|--|--|
| İhale Öncesi         | Teklif İşlemleri | Sözleşme Öncesi | Sonuç İşlemleri     | Sözleşme Uygulamaları | Platform İşlemleri | Doğrudan Temin | Tebligat | İşlemleri |  |  |
| Doğrudan Temin Kayıt |                  | İhtiyaç Li      | stesi İşlemleri     |                       | Doğrudan Temin İş  | lemleri        |          |           |  |  |

Şekil 1: Doğrudan Temin Bağlantısı Ekran Görüntüsü

# 3. İHTİYAÇ LİSTESİ İŞLEMLERİ

İhtiyaç listesi işlemleri ekranında idarenin önceden kaydettiği ihtiyaçlar listelenir. Alım yapmak istenilen ihtiyaca yönelik ihtiyaç listesini oluşturmak için Yeni İhtiyaç Listesi Kayıt butonuna tıklanır.

| k 💽                      | ekap Testidares          | si              | SEDA TAŞDEMİR 👻 | <mark>r∎<sup>33</sup> Tema ▼</mark> | Yardım Portalı     |                |                    |           |
|--------------------------|--------------------------|-----------------|-----------------|-------------------------------------|--------------------|----------------|--------------------|-----------|
| İhale Önce               | esi Teklif İşlemleri     | Sözleşme Öncesi | Sonuç İşlemleri | Sözleşme Uygulamaları               | Platform İşlemleri | Doğrudan Temin | Tebligat İşlemleri |           |
| İhtiya                   | htiyaç Listesi İşlemleri |                 |                 |                                     |                    |                |                    |           |
| <ul> <li>Yeni</li> </ul> | İhtiyaç Listesi Kayıt    |                 |                 |                                     |                    |                |                    |           |
|                          |                          |                 |                 | İhtiyaç Listesi A                   | rama               |                |                    |           |
|                          | No :                     | Adı :           |                 | Açıklama :                          |                    | DTN :          | Q Ara              | X Temizle |
| No                       | Lis                      | ste Adı         | В               | ağlı Olduğu Doğrudan Temin          |                    | Açıklama       |                    | İşlemler  |
| 397391                   | Mal Alımı                |                 | 15DT5019        |                                     | 1                  |                |                    | Q () 🗄 🦯  |
| 397390                   | Ekipman Alımı            |                 | 15DT5018        |                                     | tet                |                |                    | Q (2) E / |
| 397389                   | Malzeme Alımı            |                 | 15DT5017        |                                     | 2                  |                |                    | Q () 🗄 🦨  |

Şekil 2: İhtiyaç Listesi İşlemleri Ekran Görüntüsü

Açılan ekranda alıma ilişkin bilgiler sisteme girilir ve **İlerle** butonuna tıklanır.

| K 🗽 ekap Testidaresi                                                                          |                          |                        | [                  | SEDA TAŞDEMİR 👻 | . <mark>∢I</mark> 33 Tema <del>▼</del> | Yardım Portalı |
|-----------------------------------------------------------------------------------------------|--------------------------|------------------------|--------------------|-----------------|----------------------------------------|----------------|
| İhale Öncesi Teklif İşlemleri Sözleşme Ö                                                      | ncesi Sonuç İşlemleri    | Sözleşme Uygulamaları  | Platform İşlemleri | Doğrudan Temin  | Tebligat İşlemleri                     |                |
| İhtiyaç Listesi Oluşturm                                                                      | а                        |                        |                    |                 |                                        |                |
| İhtiyaç Listesi Bilgileri 🗼 İşe İlişkin B                                                     | ilgiler 🕨 İhtiyaç Ka     | alemleri Listesi 🗼 Öze | t Bilgiler         |                 |                                        |                |
| > İhtiyaç Listesi Oluştur                                                                     |                          |                        |                    |                 |                                        |                |
| İhtiyaç Listesi Adı                                                                           | * Doğrudan Temin ile     | Malzeme Alimi          |                    |                 |                                        |                |
| İhtiyaç Listesi Açıklama                                                                      | * Yedek Parça Alımı      |                        |                    |                 |                                        |                |
|                                                                                               |                          |                        |                    |                 |                                        |                |
|                                                                                               |                          |                        | h                  |                 |                                        |                |
| Doğrudan Temin Türü                                                                           | * Mal                    |                        | •                  |                 |                                        |                |
| Teklif Türü                                                                                   | * Birim Fiyatlı          |                        | T                  |                 |                                        |                |
| Kısmi teklife açık m                                                                          | ı? ⊜ Evet ⊛              | Hayır                  |                    |                 |                                        |                |
| Tıbbi cihaz alımı mı? (Tıbbi cih:<br>yönetmelikleri kapsamında ve/veya SGK g<br>ödemesine tal | az ⊜Evet ⊛<br>eni<br>bi) | Hayır                  |                    |                 |                                        |                |
| (detaylı bilgi için tıklayınız)                                                               |                          |                        |                    |                 |                                        |                |
|                                                                                               |                          |                        |                    |                 |                                        | N İlerle       |

Şekil 3: İhtiyaç Listesi Oluşturma Ekran Görüntüsü

İş kalemine ilişkin bilgiler girilerek **Kaydet** butonuna tıklanır. Alım yapılacak kalemler girildikten sonra **İleri** butonuna tıklanır.

#### İhtiyaç Listesi Oluşturma

| İhtiya | ıç Listesi Bilgileri <b>İhtiyaç Kalemleri Listesi Ö</b> zet İ<br>yaç Kalemleri Listesi | Bilgiler |       |                                               |                 |
|--------|----------------------------------------------------------------------------------------|----------|-------|-----------------------------------------------|-----------------|
| Sıra   | İş Kaleminin Adı ve Kısa Açıklaması<br><u>Fiber Optik</u> Kablo                        | Miktar   | Birim | OKAS Bilgisi<br>▼ Bilgi iletiminde kullanılan | Kalem Bilgileri |
|        |                                                                                        | 6        |       |                                               |                 |
|        |                                                                                        |          |       |                                               |                 |
| N Geri | i                                                                                      |          |       |                                               | M lle           |

Şekil 4: Kalem Bilgilerinin Girildiği Ekran Görüntüsü

Sistem tarafından oluşturulan ihtiyaç listesinin özet bilgileri ve Örnek Birim Fiyat Teklif Cetveli görüntülenir. Kullanıcı **Kaydet** butonuna tıklayarak oluşturduğu ihtiyaç listesini kaydeder.

| htiyaç Listesi Oluşturma                |                                             |  |  |  |  |
|-----------------------------------------|---------------------------------------------|--|--|--|--|
| İhtiyaç Listesi Bilgileri               | İhtiyaç Kalemleri Listesi     Özet Bilgiler |  |  |  |  |
| > İhtiyaç Listesi Det                   | ayları                                      |  |  |  |  |
| İhtiyaç Listesi Adı                     | : Doğrudan Temin ile Malzeme Alımı          |  |  |  |  |
| İhtiyaç Listesi Açıklama                | : Yedek Parça Alımı                         |  |  |  |  |
| Doğrudan Temin Türü                     | : Mal                                       |  |  |  |  |
| Teklif Türü                             | : Birim Fiyatlı                             |  |  |  |  |
| Kısmi teklife açık mı?                  | : Hayır                                     |  |  |  |  |
| Tibbi cihaz alımı mi?                   | : Наут                                      |  |  |  |  |
| Örnek Birim Fiyat Teklif C     Geri Dön | Cetveli                                     |  |  |  |  |

Şekil 5: İhtiyaç Listesi Özet Bilgiler Ekran Görüntüsü

# 4. DOĞRUDAN TEMİN KAYIT

Oluşturulacak alım için Doğrudan Temin sekmesinden **Doğrudan Temin Kayıt** bağlantısına tıklanır.

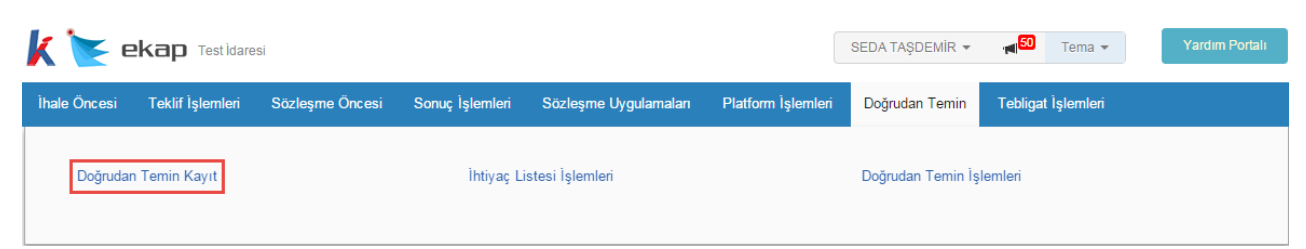

Şekil 6: Doğrudan Temin Kayıt Bağlantısı

## 4.1 Doğrudan Teminin Kaydedilmesi

Doğrudan Temin Kayıt bağlantısına tıklanmasıyla açılan ekranda,

 Doğrudan Temin Kapsamı, Doğrudan Temin Maddesi, Doğrudan Temin Türü, İşin Adı, Doküman yükleyecek misiniz? ve İşin ifası belli bir süreyi gerektiriyor mu? bilgilerinin kullanıcı tarafından doldurulması zorunludur.

Doğrudan temin kayıt ekranında ilgili diğer alanlara gerekli bilgi girişi sağlandıktan sonra **Kaydet** butonuna tıklanır.

| 🗼 눝 ekap Sanal idare 3                                |                                       |                                       |                        | SEDA TAŞDI            | EMiR 🔻 Tema 🔻      | Yardım Portalı  |
|-------------------------------------------------------|---------------------------------------|---------------------------------------|------------------------|-----------------------|--------------------|-----------------|
| İhale Öncesi Teklif İşlemleri Sözleşme Ön             | cesi Sonuç İşlemleri                  | Sözleşme Uygulamaları                 | Platform İşlemleri     | Doğrudan Temin        | Tebligat İşlemleri | <mark>64</mark> |
| Doğrudan Temin Kayıt                                  |                                       |                                       |                        |                       |                    | ?               |
| 0015 uluna ait dažuudan tamin hildiri                 | olorinizi "Dežruden Ter               | nin <b>Dildirimi</b> l hoğlantısına   | tiklavarak kümülatif s | Jarak yanabilirainin  |                    |                 |
|                                                       | nierinizi, "Dogrudan Ter              | nin Bildinm" baglantisina             | tikiayarak kumulatir c | narak yapadılırsınız. |                    |                 |
|                                                       |                                       | Doğrudan Temin                        | Kayıt                  |                       |                    |                 |
| Doğrudan Temin Kapsamı *                              | Seçiniz                               | × •                                   |                        |                       |                    |                 |
| Doğrudan Temin Maddesi *                              | 22-a                                  | × •                                   |                        |                       |                    |                 |
| Doğrudan Temin Türü *                                 | Seçiniz                               | Ŧ                                     |                        |                       |                    |                 |
| İşin Adı *                                            |                                       |                                       |                        |                       |                    |                 |
|                                                       |                                       |                                       |                        |                       |                    |                 |
| Tekliflerin Sunulacağı Son Tarih ve<br>Saat(varsa)    | Seçin                                 | iz 🔻                                  |                        |                       |                    |                 |
| Doküman yükleyecek misiniz? * 🕄                       | ◯ Evet ◯ Hayı                         |                                       |                        |                       |                    |                 |
| Komisyon kurulacak mı? * 🖲                            | ○ Evet ● Hayı                         |                                       |                        |                       |                    |                 |
|                                                       |                                       | Doğrudan Temin E                      | lilgileri              |                       |                    |                 |
| İşin ifası belli bir süreyi gerektiriyor mu? '        | <sup>≰</sup> ⊜ Evet                   |                                       |                        |                       |                    |                 |
| 0                                                     |                                       | )                                     |                        |                       |                    |                 |
| Kullaniladilir Ödenek Tutari                          |                                       | IRY 00 Krş                            |                        |                       |                    |                 |
| Kullanılacak Finansman(kaynak) Türü                   | Genel Bütçe                           | × v                                   |                        |                       |                    |                 |
| Yaklaşık Bedel *                                      |                                       | TRY 00 Krş                            |                        |                       |                    |                 |
|                                                       | ( Yaklaşık maliyet bilgisi şifreli ti | utulur. Yaklaşık maliyeti sadece kayd | eden                   |                       |                    |                 |
|                                                       | görebilir.)                           |                                       |                        |                       |                    |                 |
| Yatırım Proje Numarası(varsa)                         |                                       |                                       |                        |                       |                    |                 |
| Bütçe Tertibi(varsa)                                  |                                       |                                       |                        |                       |                    |                 |
| nyatı arkı veniecekse şarlıarı                        |                                       |                                       |                        | 6                     |                    |                 |
| Avans Verilecekse Şartları                            |                                       |                                       |                        |                       |                    |                 |
|                                                       |                                       |                                       |                        |                       |                    |                 |
| Doğrudan Temin ile ilgili diğer<br>açıklamalar(varsa) |                                       |                                       |                        |                       |                    |                 |
|                                                       |                                       |                                       |                        |                       |                    | ✓ Kaydet        |

Şekil 7: Doğrudan Temin Kayıt Ekran Görüntüsü

Kaydedilen doğrudan temin işlemi için sistem tarafından otomatik olarak doğrudan temin numarası verilir ve doğrudan temin işlemleri sayfasına yönlendirilir.

## 4.2 İhtiyaç Listesinin Seçilmesi

İhtiyaç Listesi Seç butonu tıklanarak Doğrudan Temin İhtiyaç Listesi Bağlama ekranı görüntülenir.

| Doğrudan Temin İşlemleri                           |                         |
|----------------------------------------------------|-------------------------|
| Doğrudan Temin için DTN: 15DT5035 alınmıştır       |                         |
| Seçili Doğrudan Temin 15DT5035 İçin İşlemler       | 📢 Doğrudan Temin Seç    |
| Doğrudan Temin İşleml                              | eri                     |
| İhtiyaç Listesi<br>Seç Doğrudan Temin<br>Bilgileri | Doğrudan Temin<br>İptal |
|                                                    |                         |

Şekil 8: Doğrudan Temin İşlemleri Ekran Görüntüsü

Kaydedilen doğrudan temine oluşturulan ihtiyaç listesini bağlamak için **Doğrudan Temine Bağla** butonuna tıklanır.

| Doğrudan Temin İhtiyaç Listesi Bağlama                                                                                                    |                                                       |            |                         |  |  |  |
|----------------------------------------------------------------------------------------------------|-------------------------------------------------------|------------|-------------------------|--|--|--|
| Doğrudan Temin İçin Seçilmiş İhtiyaç                                                                                                    | <b>: Listesi</b> :Doğrudan Teminin İhtiyaç Listesi Yo | k          | 🖌 Geri Dön              |  |  |  |
| Doğrudan Temine İhtiyaç Listesi bağlamak veya İhtiyaç Listesini değiştirmek için alttaki tablodan başka bir ihtiyaç listesi seçiniz (Bir Doğrudan Temin ile ilişkilendirilmiş ve Doğrudan Temin türü uygun olmayan İhtiyaç Listeleri listede görünmez). |                                                       |            |                         |  |  |  |
| Arama                                                                                                    |                                                       |            |                         |  |  |  |
| No                                                                                                    | Adı                                                   | Açıklama   | <b>Q</b> Ara            |  |  |  |
|                                                                                                    |                                                       |            |                         |  |  |  |
| No                                                                                                    | Rapor Adı                                             | Açıklama   | Işlemler                |  |  |  |
| 397401                                                                                                    | Doğrudan Temin ile Malzeme Alımı                      | malzemeler | 🖒 Doğrudan Temine Bağla |  |  |  |

Şekil 9: Doğrudan Temin İhtiyaç Listesi Bağlama Ekran Görüntüsü

İlgili doğrudan temin için seçilen ihtiyaç listesi gösterilir. **Geri Dön** butonuna tıklanarak Doğrudan Temin İşlemleri ekranına dönülür.

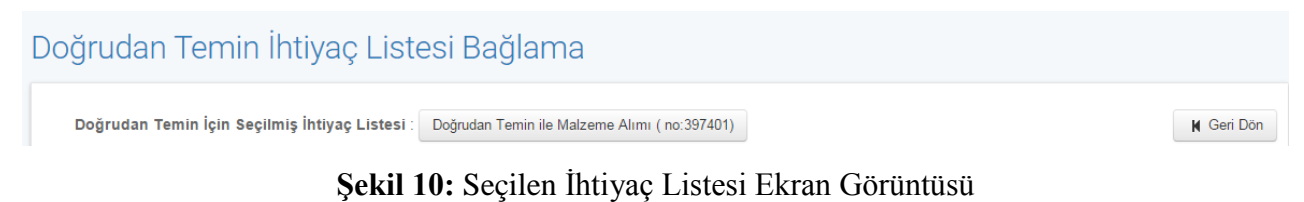

## 4.3 Doğrudan Temin Bilgilerinin Gösterilmesi

**Doğrudan Temin Bilgileri**'nde değişiklik yapılması ya da bilgilerin görüntülenmesi isteniyorsa bu butona tıklanır.

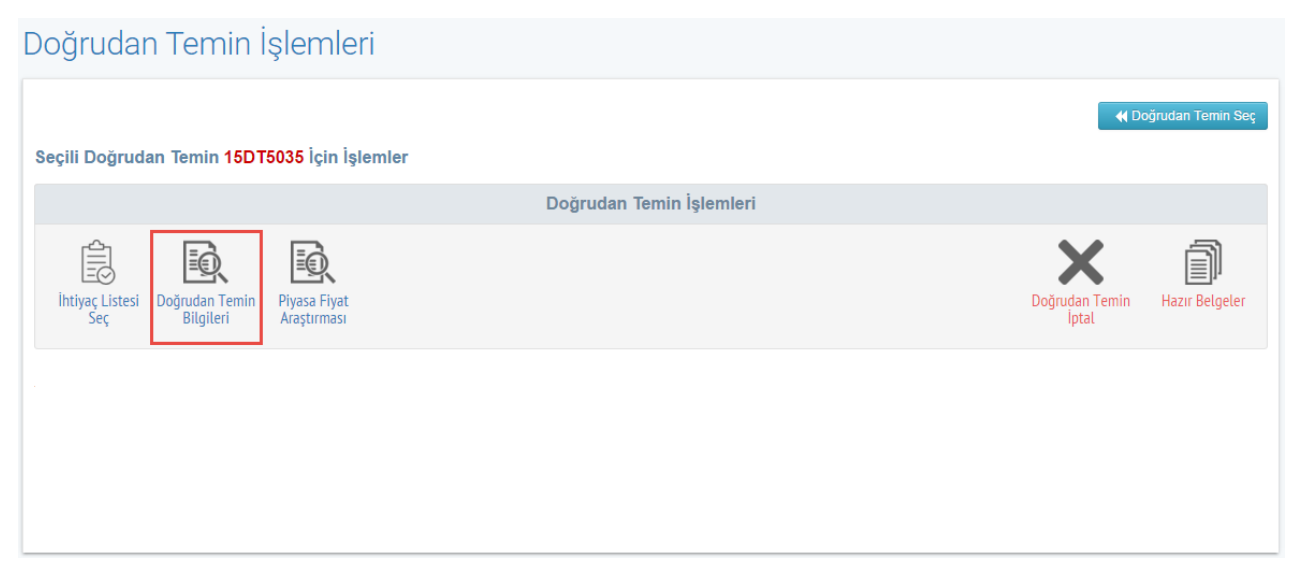

Şekil 11: Doğrudan Temin Bilgilerinin Görüntülenmesi

Görüntülenen Doğrudan Temin Bilgileri ekranında, **Değiştir** butonuna tıklandığında değiştirilebilecek alanlar değiştirilebilir hale getirilir. **Bilgileri Kaydet** butonuna tıklanarak güncellenen bilgiler kaydedilir. Doğrudan temin kaydedildiği andan itibaren word dosyası şeklinde "Örnek Doğrudan Temin Onay Belgesi" oluşturulur ve **Örnek Doğrudan Temin Onay Belgesi** butonuna tıklanarak otomatik olarak indirilir. Aynı zamanda Örnek Doğrudan Temin Onay Belgesi'ne Hazır Belgeler sayfasından da ulaşılabilir.

| EKap Sanal Idare 3                                 |                                         |                                       |                        | SEDA TAŞDEN            | liR ▼ Tema ▼       | Yardım P       |
|----------------------------------------------------|-----------------------------------------|---------------------------------------|------------------------|------------------------|--------------------|----------------|
| ncesi Teklif İşlemleri Sözleşme Önc                | esi Sonuç İşlemleri                     | Sözleşme Uygulamaları                 | Platform İşlemleri     | Doğrudan Temin         | Tebligat İşlemleri | Aktif DTN: 160 |
|                                                    |                                         |                                       |                        |                        |                    |                |
| rudan Temin Kayıt                                  |                                         |                                       |                        |                        |                    |                |
| 2015 vilua ait dağrudan tamin bildirim             | lorinizi <b>"Değrudan Ta</b> r          | aia Dildirim" bağlantırına            | tıklayarak kümülətif o | larak yanabiliminiz    |                    |                |
| 2015 yiina ait dogradan ternin bildirin            | ieninzi, Dogradan rei                   | nin birunin baylanusina               | unayarak kumulatir o   | iarak yapabili siriiz. |                    |                |
|                                                    |                                         | Doğrudan Temin E                      | Bilgileri              |                        |                    |                |
|                                                    |                                         |                                       |                        |                        |                    | K Geri I       |
| Doğrudan Temin Kapsamı *                           | 4734 Kapsamında                         | -                                     |                        |                        |                    |                |
| Doğrudan Temin Maddesi *                           | 22-a                                    | v                                     |                        |                        |                    |                |
| Doğrudan Temin Türü *                              | Mal                                     | •                                     |                        |                        |                    |                |
| İşin Adı *                                         | Ekipman Alımı                           |                                       |                        |                        |                    |                |
|                                                    |                                         |                                       |                        |                        |                    |                |
| Tekliflerin Sunulacağı Son Tarih ve<br>Saat(varsa) | Seçiniz                                 | •                                     |                        |                        |                    |                |
| Doküman yükleyecek misiniz? * 🕚                    | Evet Hayı                               |                                       |                        |                        |                    |                |
| Komisyon kurulacak mi? * 🕄                         | <ul> <li>Evet</li> <li>Hayır</li> </ul> |                                       |                        |                        |                    |                |
|                                                    |                                         | Doğrudan Tamin F                      | Vilgilari              |                        |                    |                |
|                                                    |                                         | Dogradan tennin b                     | ngnen                  |                        |                    |                |
| İşin ifası belli bir süreyi gerektiriyor mu?*      | <ul> <li>Evet</li> <li>Hayır</li> </ul> | r.                                    |                        |                        |                    |                |
| Kullanılabilir Ödenek Tutarı                       |                                         | TRY 00 Krs                            |                        |                        |                    |                |
| Kullanılacak Finansman(kaynak) Türü                | Genel Bütçe                             | <b>v</b>                              |                        |                        |                    |                |
| Yaklaşık Bedel *                                   | 120000                                  | TRY 00 Krş                            |                        |                        |                    |                |
|                                                    | (Yaklaşık maliyet bilgisi şifreli tu    | utulur. Yaklaşık maliyeti sadece kayo | leden                  |                        |                    |                |
| Voturim Draio Numeroay/uaraa)                      | görebilir.)                             |                                       |                        |                        |                    |                |
| Rütce Tertibi(varsa)                               |                                         |                                       |                        |                        |                    |                |
| Fivat Farkı Verilecekse Sartları                   |                                         |                                       |                        |                        |                    |                |
| ,                                                  |                                         |                                       |                        |                        |                    |                |
| Avans Verilecekse Şartları                         |                                         |                                       |                        |                        |                    |                |
|                                                    |                                         |                                       |                        |                        |                    |                |
| Doğrudan Temin ile ilgili diğer                    |                                         |                                       |                        |                        |                    |                |
| 0.01/10/00/010/01/00/00                            |                                         |                                       |                        |                        |                    |                |

Şekil 12: Doğrudan Temin Bilgileri Sayfasının Ekran Görüntüsü

Örnek Doğrudan Temin Onay Belgesi'nde kayıt sırasında doldurulan bilgiler sistem tarafından otomatik olarak getirilir. Kullanıcının bu bilgileri değiştirebilmesine ve ilgili alanları doldurmasına izin verilir.

| ALIMI YAPAN İDARENİN ADI                |             |                              |                        | Test İdaresi |      |
|-----------------------------------------|-------------|------------------------------|------------------------|--------------|------|
| BELGE TARİH VE SAYISI                   |             |                              |                        |              |      |
|                                         |             |                              | MAKAMINA               |              |      |
| DOĞF                                    | RUDAN TEM   | ÍN İLE                       | İLGİLİ BİLGİI          | .ER          |      |
| DOĞRUDAN TEMİN NUMARASI                 | 15DT5035    |                              |                        |              |      |
| İŞİN ADI                                | Doğrudan T  | emin ile                     | e Malzeme Alım         | 11           |      |
| TEMİN ŞEKLİ                             | Doğrudan T  | emin 47                      | 34 Kapsamında          | a 22-a       |      |
| İŞİN TÜRÜ                               | Mal         |                              |                        |              |      |
|                                         |             |                              |                        |              |      |
| YAKLAŞIK BEDEL                          | _           | 1.000                        | 000 00 TRV             |              |      |
| KULLANILABİLİR ÖDENEK TUTA              | RI          | 1.000                        | .000,00 IK1            |              |      |
| YATIRIM PROJE NUMARASI (Vars            | a)          | 1236                         | 548                    |              |      |
| BÜTÇE TERTİBİ (Varsa)                   |             | 3265                         | 98                     |              |      |
| FİYAT FARKI VERİLECEKSE ŞAR             | TLARI       | Fiyat farkı verilmeyecektir. |                        |              |      |
| AVANS VERİLECEKSE ŞARTLARI              | I           | Avans                        | Avans verilmeyecektir. |              |      |
| DOKUMAN HAZIRLANIP<br>HAZIRI ANMAYACAĞI |             | Hazırlanmayacaktır.          |                        |              |      |
| DOĞRUDAN                                | I TEMİN İLE | İLGİLİ                       | DİĞER AÇIKI            | LAMALAR      |      |
|                                         |             |                              |                        |              |      |
| Açıklamalar                             |             |                              |                        |              |      |
|                                         |             |                              |                        |              |      |
|                                         |             |                              |                        |              |      |
|                                         |             |                              |                        |              |      |
| Vultarida balistilas isis Kamu İbalı    | . Vanuerum  | ONAY                         |                        |              |      |
| maddesi kapsamında doğrudan ter         | min yoluyla | satin                        |                        |              |      |
| alınması hususunda onaylarınızı arz ed  | lerim.      |                              | LIVGUNDUR              |              | ) IR |
|                                         |             |                              |                        | 010010       |      |
|                                         |             |                              |                        |              |      |
| A4 SOVADI                               |             |                              |                        |              |      |
| Unvani                                  |             |                              |                        | Adı SOY.     | ADI  |
| İmzası                                  |             |                              |                        | Unvan        | 1    |
|                                         |             |                              |                        | Imzas        | 1    |
|                                         |             |                              |                        |              |      |

#### DOĞRUDAN TEMİN ONAY BELGESİ

EK: İdare tarafından hazırlanan yaklaşık bedel hesap cetveli ve ekleri

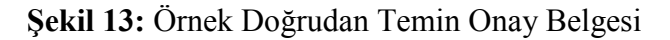

**Baskı Önizleme** butonuna tıklanarak doğrudan temin bilgilerinin önizlemesi görüntülenir. **Geri Dön** butonuna tıklandığında doğrudan temin bilgileri ekranına dönülür. **Yazdır** butonu ile doğrudan temin bilgileri yazdırılabilir.

|                                                    | Doğrudan Temin Bilgileri Görüntüleme |
|----------------------------------------------------|--------------------------------------|
|                                                    | <b>H</b> Geri Dön                    |
| DTN                                                | : 15DT5035                           |
| Doğrudan Temin Kapsamı?                            | : 4734 Kapsaminda                    |
| Doğrudan Temin Maddesi                             | : 22-a                               |
| Doğrudan Temin Türü                                | : Mal                                |
| İşin Adı                                           | : Doğrudan Temin ile Malzeme Alımı   |
| Tekliflerin Sunulacağı Son Tarih(varsa)            |                                      |
| Tekliflerin Sunulacağı Son Saat(varsa)             |                                      |
| Doküman yükleyecek misiniz?                        | : Hayır                              |
| İşin ifası belli bir süreyi gerektiriyor mu?       | : Hayır                              |
| Kullanılabilir Ödenek Tutarı                       | : 1000000 TRY 00 Krş                 |
| Kullanılacak finansman(kaynak) türü                | : Genel Bütçe                        |
| Yaklaşık Bedel                                     | : 120000 TRY 00 Krş                  |
| Yatırım Proje Numarası(varsa)                      | : 1236548                            |
| Bütçe Tertibi(∨arsa)                               | : 326598                             |
| Fiyat Farkı Verilecekse Şartları                   | : Fiyat farkı verilecektir           |
| Avans Verilecekse Şartları                         | : Avans verilecektir                 |
| Doğrudan Temin ile ilgili diğer açıklamalar(varsa) | : Açıklamalar                        |
|                                                    |                                      |

Şekil 14: Baskı Önizleme Ekran Görüntüsü

Doğrudan Temin Bilgileri sayfasından "Geri Dön" butonuna tıklanır ve Doğrudan Temin İşlemleri ekranı görüntülenir.

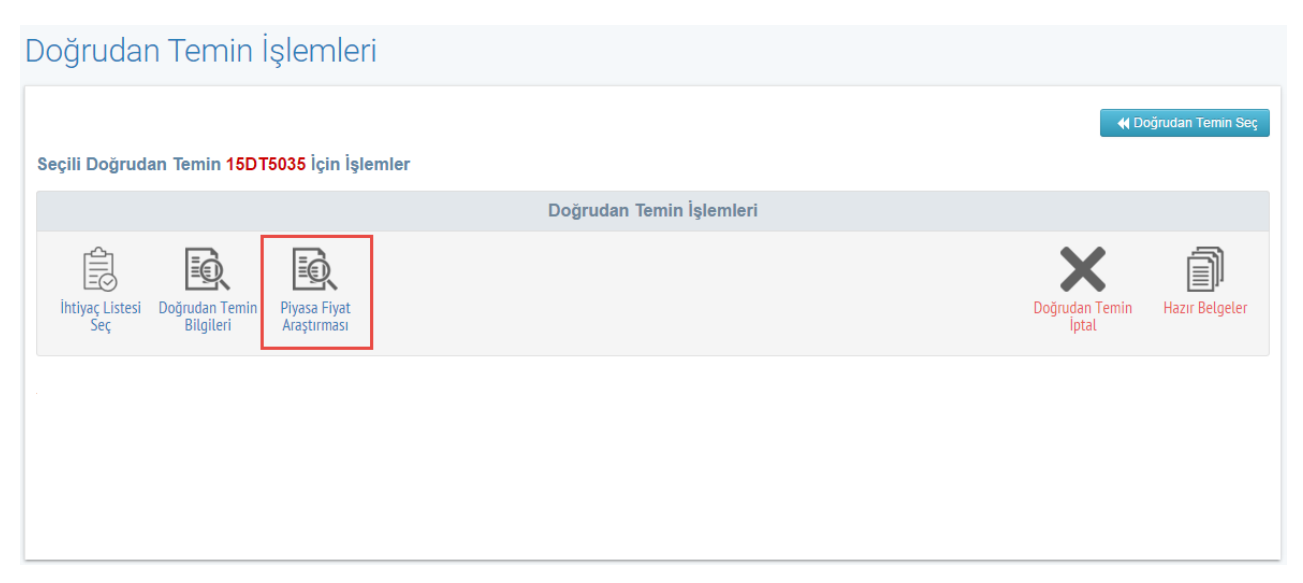

Şekil 15: Doğrudan Temin İşlemleri Ekranından Piyasa Fiyat Araştırmasının Seçilmesi

🚔 Yazdır

#### 4.4 Piyasa Fiyat Araştırmasının Yapılması

**Piyasa Fiyat Araştırması** butonuna tıklanır. Sistem piyasa fiyat araştırması için fiyat teklifi veren kişilerin ekleneceği ekranı görüntüler. Piyasa Fiyat Araştırması ekranında kişi eklemek için **YENİ** butonuna tıklanır. Eklenmek istenen kişi tipi *Gerçek/Tüzel Kişi, İş Ortaklığı* ya da *İdare Ekle* alanından seçilir.

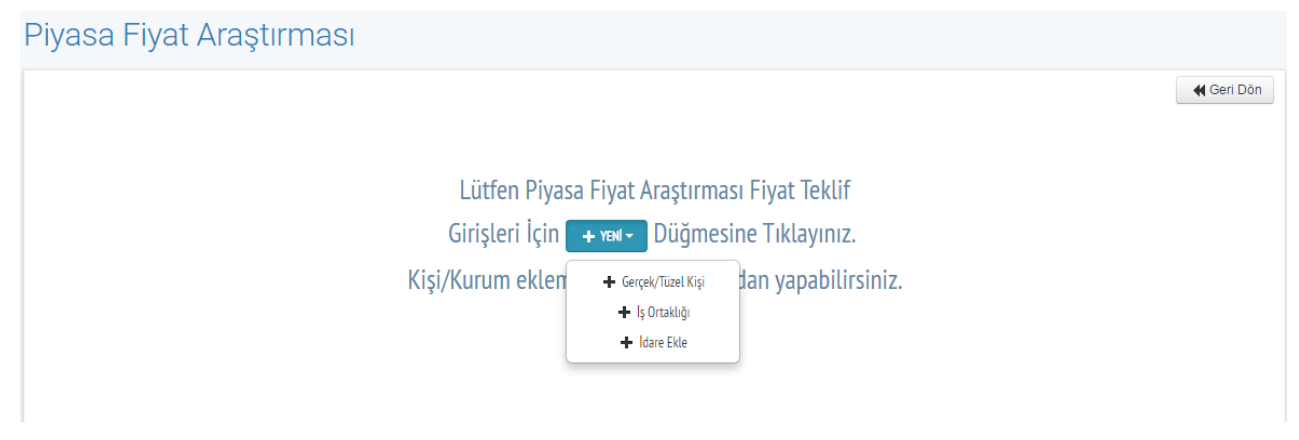

Şekil 16: Yeni Kişi Ekleme Ekran Görüntüsü

Piyasa fiyat araştırması için fiyat teklifinin teslim alındığı tarih ve saati bilgisinin girilmesi, fiyat teklifini veren gerçek/tüzel kişinin Vergi No ya da T.C Kimlik No bilgisinin girilmesi zorunludur. İlgili bilgiler girildikten sonra **Kaydet** butonuna tıklanır. **İleri** butonuna tıklandığında bundan sonraki işlemleri sadece **Piyasa Fiyat Araştırması Görevlileri** yürütebilir. Bu nedenle görevlileri seçmek için **Piyasa Fiyat Araştırması Görevlileri** butonuna tıklanır.

| <sup>p</sup> iyasa Fiyat Araş <sup>-</sup> | tırması               |                       |                             |                     |                                                |
|--------------------------------------------|-----------------------|-----------------------|-----------------------------|---------------------|------------------------------------------------|
| + YENÍ+                                    |                       |                       |                             | L Piya              | d Geri Dön<br>sa Fiyat Araştırması Görevlileri |
| Hızlı Arama                                | Ara                   | Fiya                  | ıt Teklifi Alınan Gerçek/Tü | izel Kişi Bilgileri |                                                |
| Fiyat Teklifleri                           | Teslim Tarihi         | Teslim Tarih ve Saati |                             |                     |                                                |
|                                            | Toplam Kayıt Sayısı:1 | ● Yerli 🔘 Yabancı     |                             |                     |                                                |
|                                            |                       | Vergi No              | veya                        | L Bilgileri Getir   |                                                |
|                                            |                       | T.C Kimlik No         |                             |                     | ✓ Kaydet                                       |
|                                            |                       |                       |                             |                     | > İleri                                        |

Şekil 17: Fiyat Teklifi Veren Kişiyi Ekleme Ekran Görüntüsü

Piyasa fiyat araştırması görevlileri idarenin EKAP'a kayıtlı kullanıcıları arasından seçilir ve **Bilgileri Kaydet** butonu ile kaydedilir. İlgili görevliler seçildikten sonra **Kapat** butonu ile ekran kapatılır.

| darenin kayıtlı kullanıcıları:<br>Seçiniz  Invan L Ekle Ad Soyad Ünvan Sil SEDA TAŞDEMİR 423432  X |
|----------------------------------------------------------------------------------------------------|
| Ad     Soyad     Ünvan     Sil       SEDA     TAŞDEMİR     423432     X                            |
|                                                                                                    |

Şekil 18: Piyasa Fiyat Araştırması Görevlilerinin Seçimi Ekran Görüntüsü

Piyasa fiyat araştırması görevlileri seçildikten sonra İleri butonuna tıklanır.

| asa Fiyat Araşt            | irmasi                |                                        |
|----------------------------|-----------------------|----------------------------------------|
|                            |                       | 📢 Geri Da                              |
| 🧪 İşleminiz Başarıyla Tama | amlanmıştır.          |                                        |
| + YENİ +                   |                       | 🙎 Piyasa Fiyat Araştırması Görevlik    |
| Hızlı Arama                | Ara                   |                                        |
| Fiyat Teklifleri           | Teslim Tarihi         | Lütfen Detayını Görmek                 |
| SELİN LULACİ               | 29.12.2015 10:00      | İstediğiniz Fivat Teklifini Seciniz    |
| SÜLEYMAN ENES PEKKAYA      | 29.12.2015 10:00      | ······································ |
| SEDA TAŞDEMİR              | 29.12.2015 10:00      |                                        |
|                            | Toplam Kayıt Sayısı:3 | > İleri                                |

Şekil 19: Fiyat Teklifi Verenlerin Gösterildiği Ekran

Seçilen kişiye ait fiyat teklifi giriş işlemlerinin yapılabilmesi için ilgili kısım seçilir.

| Hizli Arama Ara                     |            | SELİN LULACİ Fiyat Teklif Giriş İşlemleri |
|-------------------------------------|------------|-------------------------------------------|
| Gerçek/Tüzel Kişi/Kamu Kurumu       | Kısımlar : | Seçiniz × *                               |
| ELIN LULACI<br>ÜLEYMAN ENES PEKKAYA |            | Q<br>Seçiniz<br>Doğrudan Temin Masa Alımı |
| EDA TAŞDEMİR                        |            | Lütfen Detayını Görmek                    |
| Toplam Kayıt Sayısı:3               |            | İstediğiniz Kısmı Yukarıdan Seçiniz       |
|                                     |            |                                           |

Şekil 20: Fiyat Teklifi Verilen Kısım Seçimi

Seçilen kişinin ilgili kısmın kalemlerine verdiği fiyat teklifi girişi yapılır ve İleri butonuna tıklanır.

| yasa Fiyat Araşt          | tırması Fiyat           | Teklif Giri       | şleri    |                 |                 |                |               |                     |
|---------------------------|-------------------------|-------------------|----------|-----------------|-----------------|----------------|---------------|---------------------|
| Fiyat Teklif Tutarı Başar | rıyla Kayıt Edilmiştir. |                   |          |                 |                 |                |               |                     |
| Hızlı Arama               | Ara                     |                   |          | SELİN LUL       | ACİ Fiyat Tekli | f Giriş İşleml | eri           |                     |
| Gerçek/Tüzel Kişi/Kan     | nu Kurumu               | Kısımlar :        | Doğrudan | Temin Masa Alın | וו              | ×              |               |                     |
| ELÎN LULACÎ               |                         |                   |          |                 |                 |                |               |                     |
| ÜLEYMAN ENES PEKKAYA      |                         |                   |          |                 |                 |                | Fivat         |                     |
| EDA TAŞDEMİR              |                         | İş Kaleminin Adı  | Birim    | Miktar          | Menşei          | Birim Fiyat    | Teklif Tutarı | Para Birimi         |
|                           |                         | Bilgisayar Masası | adet     | 100,000         | Yerli 🗙 🔻       | 150            | 15.000,00     | TRY (TürkX 🔻        |
|                           | Toplam Kayıt Sayısı:3   |                   |          |                 |                 |                | _             |                     |
|                           |                         |                   |          |                 |                 |                | Тор           | olam Kayıt Sayısı:1 |
| ✓ Geri                    |                         |                   |          |                 |                 |                |               | > İle               |

Şekil 21: Fiyat Teklifi Giriş İşlemleri

Piyasa fiyat araştırmasında fiyat teklifi verenlerin uygunluk durumlarını belirlemek için **Evet** ya da **Hayır** butonuna tıklanır. Evet seçildiğinde **Sonuç Açıklama** alanı sistem tarafından otomatik doldurulur. Ancak kullanıcının bu açıklamayı değiştirmesine izin verilir. Kullanıcının Hayır

butonuna tıklaması sonucunda Sonuç Açıklama alanının boş geçilmesine izin verilmez, mutlaka bir açıklama girilmesi zorunludur. Uygunluk durumu seçildikten sonra **İleri** butonuna tıklanır.

| Sonuç Açıklama Başarıyla F                               | Kayıt Edilmiştir. |                       |                                 |                                                     |                                                             |
|----------------------------------------------------------|-------------------|-----------------------|---------------------------------|-----------------------------------------------------|-------------------------------------------------------------|
|                                                          |                   |                       |                                 |                                                     |                                                             |
| ızlı Arama                                               | Ara               | Doğrudan 1            | lemin Masa Alım                 | n Fiyat Teklifi Uygunluk l                          | Belirleme Işlemleri                                         |
| Doğrudan Temin Kısım                                     | ları              | Kişi/Firma            | Fiyat<br>Teklif Tutar           | Piyasa Fiyat Araştırmasında<br>Dikkate Alınacak Mı? | Sonuç Açıklama                                              |
| ğrudan Temin Masa Alımı<br><b>Toplam Kayıt Sayısı</b> :1 |                   | SELÎN LULACÎ          | 15.000<br>TRY (Türk Lira<br>sı) | ⊘ Evet 🗙 Vazgeç                                     | Fiyat Teklifi Uygundur.                                     |
|                                                          |                   | SÜLEYMAN ENES PEKKAYA | 17.500<br>TRY (Türk Lira<br>sı) | ⊘ Evet ¥ Vazgeç                                     | Fiyat Teklifi Uygundur.                                     |
|                                                          |                   | SEDA TAŞDEMİR         | 20.000<br>TRY (Türk Lira<br>sı) | 🖉 Hayır 🗶 Vazgeç                                    | Fiyat teklifi piyasa şartlarına göre yüksek<br>bulunmuştur. |
|                                                          |                   |                       |                                 |                                                     | Toplam Kayıt Sayısı:                                        |

Şekil 22: Fiyat Tekliflerinin Uygunluk Durumu Ekran Görüntüsü

Alım yapılacak kişinin belirlenmesi için **Seç** butonuna tıklanır. **Piyasa Fiyat Araştırmasını Tamamla** butonuna tıklanarak işlem tamamlanır.

| Hızlı Arama              | Ara                   | Doğrudan Te         | emin Masa Alımı Alım Yapılacak Kişi Belirleme İ | şlemleri                      |
|--------------------------|-----------------------|---------------------|-------------------------------------------------|-------------------------------|
| Doğrudan Temin Kısı      | ımları                | Alım Yapılacak Kişi | Gerçek/Tüzel Kişi/Kamu Kurumu                   | Fiyat<br>Teklif Tutar         |
| ığrudan Temin Masa Alimi |                       | ⊘ Seç               | SELÎN LULACÎ                                    | 15000,00<br>TRY (Türk Lirası) |
| ١                        | Toplam Kayıt Sayısı:1 | ⊘ Seç               | SÜLEYMAN ENES PEKKAYA                           | 17500,00<br>TRY (Türk Lirası) |
|                          |                       |                     |                                                 | Toplam Kayıt Sayısı:2         |

Şekil 23: Alım Yapılacak Kişinin Belirlenmesi

Piyasa Fiyat Araştırmasını Tamamla'ya tıklandığında Örnek Piyasa Fiyat Araştırması Tutanağı butonu görüntülenir.

| yasa Fiyat Araştırr          | ması Alım Y           | apılacak Kişi Giri:         | şleri                                       |                                |
|------------------------------|-----------------------|-----------------------------|---------------------------------------------|--------------------------------|
| Piyasa Fiyat Araştırması Baş | şarıyla Tamamlanmıştı | r.                          |                                             |                                |
|                              |                       |                             |                                             | K Geri                         |
| Hızlı Arama                  | Ara                   | Doğrudan Tem                | in Masa Alımı Alım Yapılacak Kişi Belirleme | İşlemleri                      |
| Doğrudan Temin Kısımla       | arı                   | Alım Yapılacak Kişi         | Gerçek/Tüzel Kişi/Kamu Kurumu               | Fiyat<br>Teklif Tutar          |
| Doğrudan Temin Masa Alımı    |                       | Alım Yapılacak Kişi XVazgeç | SELÍN LULACÍ                                | 15000,00<br>TRY (Türk Lirası)  |
| Тор                          | olam Kayıt Sayısı:1   | Ø Seç                       | SÜLEYMAN ENES PEKKAYA                       | 17500,00<br>TRY (Türk Lirası)  |
|                              |                       |                             |                                             | Toplam Kayıt Sayısı:2          |
|                              |                       |                             |                                             |                                |
| < Geri                       |                       |                             | 🕒 Örnek Piy                                 | /asa Fiyat Araştırması Tutanağ |

Şekil 24: Piyasa Fiyat Araştırmasının Tamamlanması

Piyasa fiyat araştırmasının tamamlanmasıyla alım yapılacak kişi belirlenmiş olur.

Kullanıcı örnek piyasa fiyat araştırması tutanağına tıkladığı anda word dosyası şeklinde "Örnek Piyasa Fiyat Araştırması Tutanağı" oluşturulur ve otomatik olarak indirilir. Aynı zamanda Örnek Piyasa Fiyat Araştırması Tutanağı'na Hazır Belgeler sayfasından da ulaşılabilir.

Ekranda yer alan Geri Dön butonu Doğrudan Temin İşlemleri sayfasına yönlendirir.

#### PİYASA FİYAT ARAŞTIRMASI TUTANAĞI

darenin adı Doğrudan Temin Numarası Malın Adı Alım ve Yetkilendirilen Görevlilere İlişkin Onay Belgesi / Görevlendirme Onay Tarih ve No'su : Sanal İdare 3 : 16DT13 : Doğrudan Temin Masa Alımı

Gerçek/Tüzel Kişilerin Fiyat Teklifleri

| (Mal/Hizmet/Yapı<br>m İşi)   | Gerçek/Tüzel<br>Kişinin Adı ve<br>Soyadı/Ticaret<br>Unvanı | Teklif Ettiği<br>Fiyat            | Piyasa Fiyat<br>Araştırmasında<br>Dikkate Alındı<br>mı? | Açıklama                                                                        |
|------------------------------|------------------------------------------------------------|-----------------------------------|---------------------------------------------------------|---------------------------------------------------------------------------------|
| Doğrudan Temin<br>Masa Alımı |                                                            |                                   |                                                         |                                                                                 |
|                              | SEDA TAŞDEMIR                                              | 20.000,00<br>IRY (Türk<br>Lirası) | Hayır                                                   | Fiyat<br>teklifi<br>piyasa<br>şartların<br>a göre<br>yüksek<br>bulunmu<br>ştur. |
|                              | SELIN LULACI                                               | 15.000,00<br>TRY (Türk<br>Lirası) | Evet                                                    | Fiyat<br>Teklifi<br>Uygundu<br>r.                                               |
|                              | SULEYMAN ENES<br>PEKKAYA                                   | 17.500,00<br>TRY (Türk<br>Lirası) | Evet                                                    | Fiyat<br>Teklifi<br>Uygundu<br>r.                                               |

| Alım | Yapılması | Uvgun | Görülen | Gerçek/Tüzel | Kişiler |
|------|-----------|-------|---------|--------------|---------|
|      | 4         | ~ ~   |         |              |         |

| (Mal/Hizmet/Yapım<br>İşi) | Gerçek/Tüzel Kişinin<br>Adı ve<br>Soyadı/Ticaret<br>Unvanı | Gerçek/Tüzel<br>Kişinin Adresi | Teklif Ettiği Fiyat            |
|---------------------------|------------------------------------------------------------|--------------------------------|--------------------------------|
| Doğrudan Temin            |                                                            |                                |                                |
| Masa Alımı                |                                                            |                                |                                |
|                           | SELIN LULACI                                               | ETİMESGUT /<br>ANKARA          | 15.000,00 TRY (Türk<br>Lirası) |

4734 sayılı Kamu Ihale Kanununun 22 nci Maddesi uyarınca doğrudan temin usulüyle yapılacak alımlara ilişkin yapılan piyasa fiyat araştırmasında gerçek/tüzel kişilerce teklif edilen fiyatlar tarafimca/tarafimızca değerlendirilerek yukarıda adı ve adresleri belirtilen gerçek/tüzel kişilerden alım yapılması uygun görülmüştür.../....

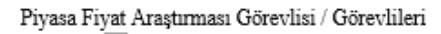

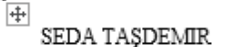

Fab. Mdr. Yrd.

imza

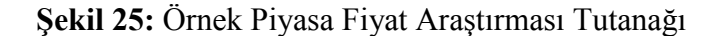

#### 4.5 Sonuç Formu Gönderme

Sonuç formu göndermek için "Doğrudan Temin İşlemleri" ekranında bulunan **Sonuç Formu Gönderme** butonuna tıklanır.

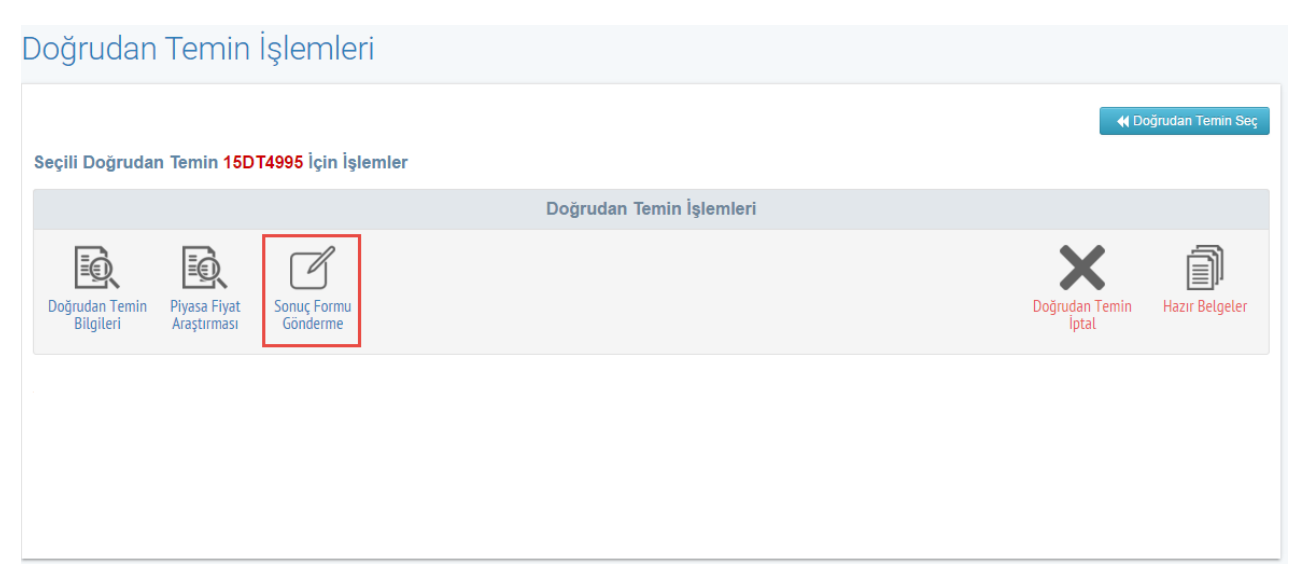

Şekil 26: Doğrudan Temin İşlemleri Sonuç Formu Gönderme

**Sonuç Formu Gönderme** butonuna tıklanarak Doğrudan Temin Sonuç İşlemleri ekranı açılır. Doğrudan teminin Kanun'un 22'nci maddesinin (c) bendi kapsamında yapılması veya işin ifasının belli bir süreyi gerektirmesi durumunda sözleşme imzalanması zorunludur. Doğrudan temin kayıt ekranında 22'nci maddesi (c) bendi veya işin ifasının belli bir süreyi gerektirmesi durumları seçiliyse, "sözleşme imzalayacak mısınız?" sorusu zorunlu olarak evet şeklinde gelir ve bu seçenek değiştirilemez. Bu durumlar dışında sözleşme imzalanması idarenin takdirindedir.

Sözleşme imzalayacak mısınız? sorusunun cevabı Evet ise Sözleşme Tarihi bilgisi girilir.

Doğrudan Temin Sonuç İşlemleri

|      |                                  |                    |                              |           | 📢 Doğrudan Ter    | nin Seçim Ekranına Dön<br>((Geri Dön |
|------|----------------------------------|--------------------|------------------------------|-----------|-------------------|--------------------------------------|
| Alım | Yapılacak Kişil                  | er Listesi 🔰 Kısım | Listesi 🕨 Sözleşme Bilgileri |           |                   |                                      |
|      |                                  |                    |                              |           |                   |                                      |
| S    | özleşme imzala<br>özleşme Tarihi | ayacak mısınız?    | Evet Hayır 29.12.2015        | E Listele |                   |                                      |
|      | Sıra No                          | Yüklenici          |                              |           | İstekli Tipi      |                                      |
|      | 1                                | SELİN LULACİ -     |                              |           | Gerçek/Tüzel Kişi |                                      |
|      |                                  |                    |                              |           |                   | Toplam Kayıt Sayısı:1                |

Şekil 27: Alım Yapılacak Kişinin Seçilmesi

Sözleşme imzalayacak mısınız? sorusunun cevabı Hayır ise Alım Tarihi bilgisi girilir. Listele butonuna tıklanır ve "Alım Yapılacak Kişi" seçilir. İlerle butonuna tıklanır.

| Doğrudan Te                    | min Sonuç İşlemleri                                    |                                     |
|--------------------------------|--------------------------------------------------------|-------------------------------------|
|                                |                                                        | ✔ Doğrudan Temin Seçim Ekranına Dön |
| Alım Yapılacak Kişile          | Listesi Kısım Listesi Sözleşme Bilgileri               |                                     |
| Sözleşme imzala<br>Alım Tarihi | acak misiniz? © Evet © Hayır<br>25.03.2016 III Listele |                                     |
| Sıra No                        | Yüklenici                                              | İstekli Tipi                        |
| 1                              | SÜLEYMAN ENES PEKKAYA -                                | Gerçek/Tüzel Kişi                   |
|                                |                                                        | Toplam Kayıt Sayısı:1               |

Şekil 28: Alım Yapılacak Kişinin Seçilmesi

Görüntülenen Kısım Listesi ekranında sözleşme imzalanacak/alım yapılacak ilgili kısım seçilir ve **İlerle** butonuna tıklanır.

| Doğ        | rudan Temin Sonuç İşlemleri                    |                |                       |
|------------|------------------------------------------------|----------------|-----------------------|
|            |                                                |                |                       |
| Alı        | m Yapılacak Kişiler Listesi Sözleşme Bilgileri |                |                       |
| Seç        | Doğrudan Temin / Kısım Adı                     | Teklif Miktarı | Para Birimi           |
|            | Doğrudan Temin Masa Alımı                      | 15.000,00      | TRY (Türk Lirası)     |
|            |                                                |                | Toplam Kayıt Sayısı:1 |
| <b>N</b> G | eri Dön                                        |                | N llerie              |
|            |                                                |                |                       |
|            |                                                |                |                       |

## Şekil 29: Kısım Seçilmesi

İşin ifasının belli bir süreyi gerektirmesi durumunda *Sonuç Bilgileri'nde Alımın/İşin Başlangıç Tarihi ve Alımın/İşin Bitiş Tarihi* alanlarına bilgi girilmesi zorunludur. **Kaydet** butonuna tıklanır.

|                                |                    |                  |                                        | ┥ Doğrudan T | emin Seçim Ekranına Dön<br>(( Geri Dön |
|--------------------------------|--------------------|------------------|----------------------------------------|--------------|----------------------------------------|
| Alım Yapılacak Kişiler Listesi | Kısım Listesi      | Sözleşme Bilgile | eri                                    |              |                                        |
| Doğrudan Temin Bilgileri       |                    |                  | Sözleşme Bilgileri                     |              |                                        |
| Doğrudan Temin No              | 16DT13             |                  | Sözleşme Tarihi                        | 04.01.2016   |                                        |
| İdare Adı                      | Sanal İdare 3      |                  | Sözleşme Konusu İşin Yaklaşık Maliyeti | 0            | TRY (Türk Lirası)                      |
| Doğrudan Temin Adı             | Doğrudan Temin Mas | a Alımı          | Sözleşme Bedeli                        | 15.000       | TRY (Türk Lirası)                      |
| Doğrudan Temin Türü            | Mal                |                  | Döviz Sözleşme Bedeli                  |              |                                        |
| Doğrudan Temin Maddesi         | 22-е               |                  | Döviz Türü                             | Seçiniz 🔹    |                                        |
| Doğrudan Temin Yapılış         |                    |                  | Sözleşme Konusu İşe Verilen Geçerli En | 15.000       | TRY (Türk Lirası)                      |
| Tarihi                         |                    |                  | Düşük Teklif Tutarı                    |              |                                        |
| Toplam Teklif Sayısı           | 3                  |                  | Sözleşme Konusu İşe Verilen Geçerli En | 17.500       | TRY (Türk Lirası)                      |
| İş Ortaklığı Teklif Sayısı     | 0                  |                  | Yüksek Teklif Tutarı                   |              |                                        |
| Yabancı Teklif Sayısı          | 0                  |                  | Sözleşme Türü                          |              |                                        |
|                                |                    |                  | Kullanılacak Finansman (Kaynak) Türü   | Genel Bütçe  |                                        |
|                                |                    |                  | Alımın / İşin Başlangıç tarihi         |              |                                        |
|                                |                    |                  | Alımın / İşin Bitiş tarihi             |              |                                        |
|                                |                    |                  |                                        |              |                                        |
|                                |                    |                  |                                        |              |                                        |
| 🖌 Geri Dön                     |                    |                  |                                        |              | ✓ Kaydet                               |

Şekil 30: Sonuç Formunun Kaydedilmesi

Bilgilerini gördüğünüz sözleşme işlemlerini tamamlamak istiyor musunuz? onay mesajına **Tamam** tıklanır ve sonuç bilgileri gönderilir.

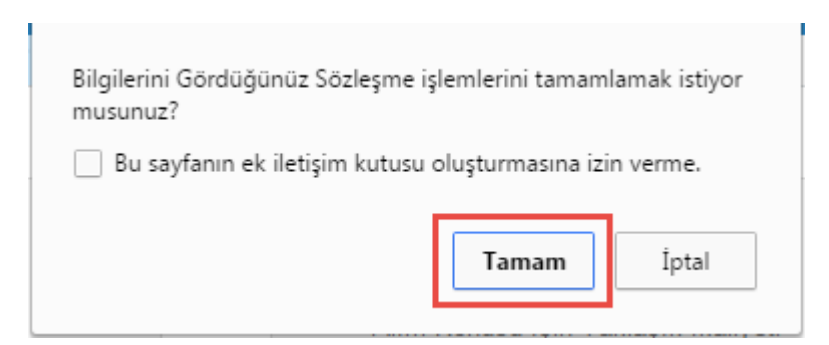

Şekil 31: Onay Mesajı

Doğrudan temin süreci sonuç formu gönderilerek tamamlanır.

## 5. HAZIR BELGELER

Doğrudan temin sürecinde oluşturulan standart formlar ve tutanaklara ulaşabilmek için Hazır Belgeler butonuna tıklanır.

| Doğrudan Temin İşlemleri                               |                          |                      |
|--------------------------------------------------------|--------------------------|----------------------|
| Seçili Doğrudan Temin 15DT5035 İçin İşlemler           |                          | 📢 Doğrudan Temin Seç |
|                                                        | Doğrudan Temin İşlemleri |                      |
| Doğrudan Temin<br>Bilgileri<br>Sonuç Formu<br>Gönderme |                          | Hazır Belgeler       |

Şekil 32: Hazır Belgelerin Seçilmesi

- Doğrudan temin kaydedildiği anda oluşturulan Örnek Doğrudan Temin Onay Belgesi (Örnek belge için Şekil 13'e bakınız)
- Doğrudan teminin 22 nci maddesi (a) (b) (c) bentlerinden birisi ile alım yapıldığına dair piyasa fiyat araştırması tamamlandığında oluşturulan Tek Kaynaktan Temin Edilen Mallara / Hizmetlere İlişkin Form
- Piyasa Fiyat Araştırması tamamlandığında oluşturulan Örnek Piyasa Fiyat Araştırması Tutanağı (Örnek tutanak için Şekil 25'e bakınız)
- Alım Yapılacak Kişiler belirlendikten sonra oluşturulan Örnek Doğrudan Temin Sonuç Onay Belgesi
- İhtiyaç listesi hazırlandığında oluşturulan Örnek Birim Fiyat Teklif Cetveli'ni görüntülemek için ilgili butonlara tıklanır.

## Doğrudan Temin Hazır Belgeler

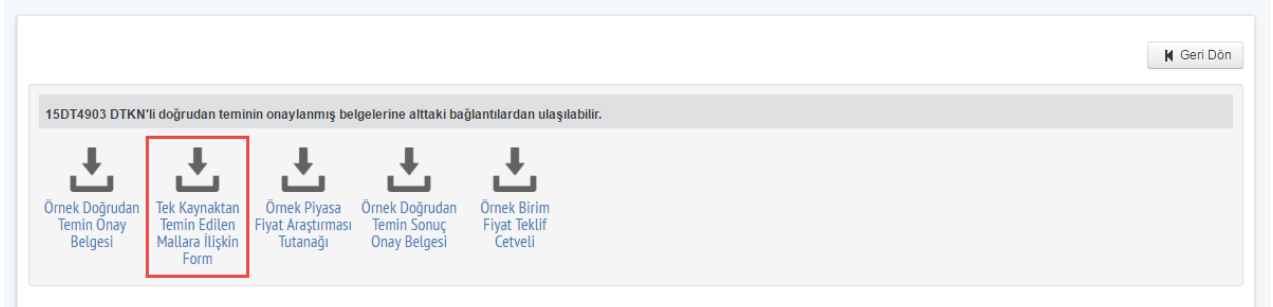

Şekil 33: Hazır Belgelerden Tek Kaynaktan Temin Edilen Mallara İlişkin Formun Seçimi

#### 22 NCİ MADDENİN (A) / (B) / (C) BENTLERİ KAPSAMINDA TEK KAYNAKTAN TEMİN EDİLEN MALLARA İLİŞKİN FORM<sup>1</sup>

| IDARE: Test Idaresi                                                   | ALIM YAPAN BIRIM:             |
|-----------------------------------------------------------------------|-------------------------------|
| ALIM YAPILACAK OLAN GERÇEK VEYA TUZEL<br>TEK KİŞİYE İLİŞKİN BİLGİLER: | ONGORULEN<br>TESLİMAT ZAMANI: |
| Adı Soyadı/ ticaret unvanı, uyruğu: SELİN LULACİ , TC                 |                               |
| Açık Tebligat Adresi:<br>ETİMESGUT / ANKARA                           | VALLACIL BEDEL                |
| Bağlı olduğu vergi dairesi ve Vergi Kimlik Numarası:<br>11122222000   | 15.000,00 TRY                 |
| Telefon ve faks numarası: 1111111111 1234564343                       |                               |
| E-posta adresi: aaaaa@kik.gov.tr                                      |                               |
| İlgili kişi:                                                          |                               |

IHTIYAÇ KONUSU MALIN NITELIKLERI<sup>2</sup>:

250 adet bilgisayar masası

#### GERÇEK VEYA TUZEL TEK KIŞIDEN ALIMIN HANGI KAPSAMDA YAPILDIGI: (ilgili maddeyi işaretleyiniz)

Intiyacın sadece gerçek veya tüzel tek kişi tarafından karşılanabileceğinin tespit edilmesi

Sadece gerçek veya tüzel tek kişinin ihtiyaç ile ilgili özel bir hakka sahip olması

Mevcut mal, ekipman ve teknoloji veya hizmetlerle uyumun ve standardizasyonun sağlanması için zorunlu olan malın, asıl sözleşmeye dayalı olarak düzenlenecek ve toplam süreleri üç yılı geçmeyecek sözleşmelerle ilk alım yapılan gerçek veya tüzel kişiden alınması

<sup>1</sup> Bu form 4734 sayılı Kamu İhale Kanunu kapsamında bulunan idarelerin Kanunun "Doğrudan Temin" başlıklı 22 nci maddesinin (a), (b) ve (c) bentleri kapsamında gerçek veya tüzel tek kişiden yapacakları mal alımlarına ilişkin olarak kullanılacaktır.

<sup>2</sup> İhtiyacın niteliği, ihtiyaç konusu malın ayrıntılı teknik özellikleri ve ne amaçla kullanılacağı, anılan amacı en az aynı verimlilik, etkinlik ve fonksiyonellikle karşılayabilecek diğer ürünlerin-modellerin-markaların vb. bulunup bulunmadığının tespitinin yapılıp yapılmadığı ve bulunmuyorsa nedenleri, ihtiyaç konusu malı satan başka firmaların olup olmadığı gibi hususlara yer verilir.

Standart Form KIK022.0/M

4734 Sayılı Kanun'un 22 nci Maddesinin (a)/(b)/(c) Bentleri Kapsamında Tek Kaynaktan Temin Edilen Mallara İlişkin Form

| BU | ALIMIN | GERCEK | VEYA | TUZEL | TEK | KIŞIDEN | YAPILMA | SEBEPLERI: |
|----|--------|--------|------|-------|-----|---------|---------|------------|

[Yukarıda belirtilen hükümlerin uygulanabilir olmasını sağlayan sebepler detaylı olarak yazılacak, bunlara ilişkin kanıtlayıcı belgeler de forma eklenecektir. İstenirse ek bir sayfada devam edilebilir.]

Gerçek/Tüzel tek kişiden alınma sebepleri açık bir şekilde yazılır.

#### FIYAT ARAŞTIRMASI

4734 sayılı Kamu İhale Kanunu'nun "Doğrudan Temin" Başlıklı 22 nci maddesinin ikinci fikrasına göre bu maddeye göre yapılacak alımlarda ihale yetkilisince görevlendirilecek kişi veya kişiler tarafından piyasada fiyat araştırması yapılarak ihtiyaç temin edilecektir.

Yaklaşık Bedel aşağıda yer alan metotlar kullanılarak gerçekçi bir şekilde tespit edilmiştir (ilgili belgeler eklenecektir):

Aynı malın, malı ilgili tek kaynaktan alan diğer kamu/özel tüzel kişiliklerine veya gerçek kişilere satış fiyatı

Aynı mal daha önce ilgili tek kaynaktan alındıysa, daha önceki alım bedelinin tedavüldeki Türk parası cinsinden ise ÜFE kullanılarak güncellenmesi, döviz cinsinden ise tespit tarihinde geçerli TCMB Döviz Alış Kuru üzerinden güncellenmesi

İlgili tek kaynaktan istenen proforma fatura

🗆 Ticaret Odası, Sanayi Odası veya Meslek Odası'ndan ve varsa üretim ve/veya satış yapan kurum

- ve kuruluşlardan alınan fiyatlar
- Diğer (açıklanacaktır)

Yukarıda belirtilmiş olan sebeplerden dolayı alım konusu mala ilişkin bedelle ilgili piyasada her türlü fiyat araştırması yapılarak Kanunun "Doğrudan Temin" başlıklı 22 nci maddesinin [(a)/(b)/(c)] bendi kapsamında gerçek veya tüzel tek kişiden alım yapılması uygun görülmüştür.

> İHALE YETKİLİSİ Adı SOYADI Görevi İmza

Standart Form KİKO22.0/M 4734 Sayılı Kanun'un 22 nci Maddesinin (a)/(b)/(c) Bentleri Kapsamında Tek Kaynaktan Temin Edilen Mallara İlişkin Form

#### Şekil 34: Tek Kaynaktan Temin Edilen Mallara İlişkin Form

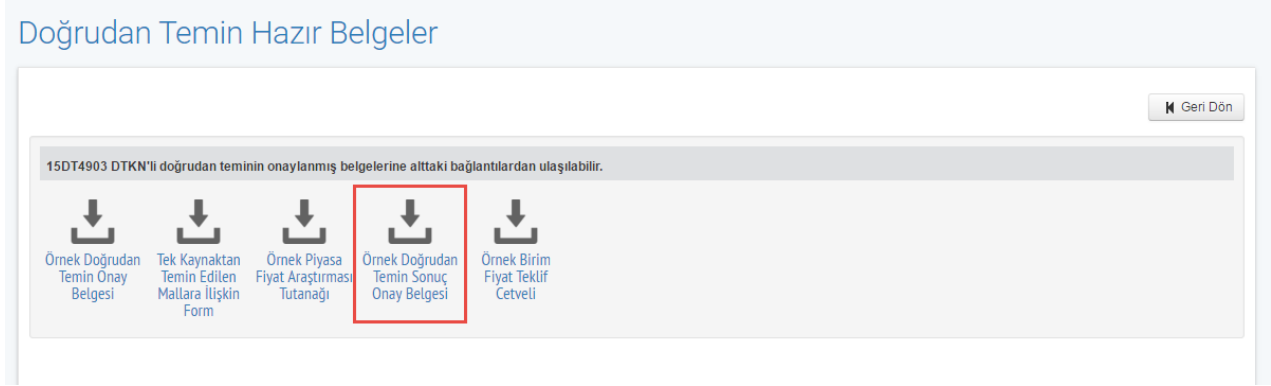

Şekil 35: Hazır Belgelerden Örnek Doğrudan Temin Sonuç Onay Belgesinin Seçimi

#### DOĞRUDAN TEMİN SONUÇ ONAY BELGESİ

| ALIMI YAPAN IDARENIN ADI |                                     |                      | Test Idaresi |   |  |
|--------------------------|-------------------------------------|----------------------|--------------|---|--|
| BELGE TARIH VE SAYISI    |                                     |                      |              |   |  |
|                          |                                     |                      | MAKAMIN      | A |  |
| DOĞR                     | UDAN TEN                            | MİN İLE İLGİLİ BİLGİ | LER          |   |  |
| DOĞRUDAN TEMİN NUMARASI  | 16DT14                              |                      |              |   |  |
| IŞIN ADI                 | Doğrudan Temin Masa Alımı           |                      |              |   |  |
| TEMİN ŞEKLİ              | Doğrudan Temin 4734 Kapsamında 22-e |                      |              |   |  |
| İŞİN TÜRÜ                | Mal                                 |                      |              |   |  |
| YAKLAŞIK MALİYET (varsa) | 20.000,00                           | TRY                  |              |   |  |
| DOĞRUDAN                 | I TEMİN İLI                         | E İLGİLİ DİĞER AÇIK  | LAMALAR      |   |  |
|                          |                                     |                      |              |   |  |
|                          |                                     |                      |              |   |  |
|                          |                                     |                      |              |   |  |
|                          |                                     |                      |              |   |  |
|                          |                                     |                      |              |   |  |

#### Teklif Veren Gerçek/Tüzel Kişiler

| (Mal/Hizmet/Yapı<br>m İşi) | Gerçek/Tüzel Kişinin<br>Adı ve Soyadı/Ticaret<br>Unvanı | Teklif Ettiği<br>Fiyat | Piyasa Fiyat<br>Araştırmasında<br>Dikkate Alındı<br>mı? | Açıklama         |
|----------------------------|---------------------------------------------------------|------------------------|---------------------------------------------------------|------------------|
| Doğrudan Temin             |                                                         |                        |                                                         |                  |
| Masa Alımı                 |                                                         |                        |                                                         |                  |
|                            | SELIN LULACI                                            | 12.500,00              | Evet                                                    | Teklif Uygundur. |
|                            |                                                         | TRY (Türk              |                                                         |                  |
|                            |                                                         | Lirası)                |                                                         |                  |
|                            | SEDA DAGDEVIREN                                         | 15.500,00              | Evet                                                    | Teklif Uygundur. |
|                            |                                                         | TRY (Türk              |                                                         |                  |
|                            |                                                         | Lirası)                |                                                         |                  |

#### Alım Yapılması Uygun Görülen Gerçek/Tüzel Kişiler

| (Mal/Hizmet/Yapım<br>İşi)<br>Doğrudan Temin                                                            | Gerçek/Tüzel Kişinin<br>Adı ve<br>Soyadı/Ticaret<br>Unvanı                                               | Gerçek/Tüzel<br>Kişinin Adresi                      | Teklif Ettiği Fiyat         |  |  |
|----------------------------------------------------------------------------------------------------|----------------------------------------------------------------------------------------------------|-----------------------------------------------------|-----------------------------|--|--|
| Masa Alımı                                                                                             |                                                                                                    |                                                     |                             |  |  |
|                                                                                                    | SELIN LULACI                                                                                             | ANKARA                                              | 12.500,00 TRY (Türk Lirası) |  |  |
|                                                                                                    |                                                                                                    | ONAY                                                |                             |  |  |
| Belirtilen işin yukarıdı<br>görülen kişilerden Kam<br>maddesi kapsamında o<br>satın alınması hususundı | a alım yapılması uygun<br>u İhale Kanununun 22-e<br>doğrudan temin yoluyla<br>a onaylarınızı arz ederim. | n<br>e<br>a UYGUNDUR                                |                             |  |  |
| /.<br>Adı S                                                                                            | /<br>OYADI                                                                                               | Harcama Yetkilisi<br>Adı SOYADI<br>Unvanı<br>İmzası |                             |  |  |
| Un<br>İm                                                                                               | (Vani<br>(Zaši                                                                                           |                                                     |                             |  |  |
| EK : Piyasa Fiyat Araştırn                                                                             | nası Tutanağı ve ekleri                                                                                  |                                                     |                             |  |  |

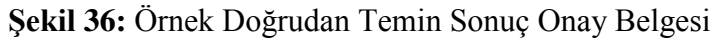

### Doğrudan Temin Hazır Belgeler

|                                                                                    |                                                         |                                               |                                        |         | 🛚 Geri Dön |
|------------------------------------------------------------------------------------|---------------------------------------------------------|-----------------------------------------------|----------------------------------------|---------|------------|
| 15DT4903 DTKN'li doğrudan                                                          | eminin onaylanmış be                                    | lgelerine alttaki ba                          | ğlantılardan ulaşı                     | abilir. |            |
| ± ±                                                                                | Ŧ                                                       | Ŧ                                             | Ł                                      |         |            |
| Örnek Doğrudan Tek Kaynak<br>Temin Onay Temin Edil<br>Belgesi Mallara İliş<br>Form | an Örnek Piyasa<br>en Fiyat Araştırması<br>kin Tutanağı | Örnek Doğrudan<br>Temin Sonuç<br>Onay Belgesi | Örnek Birim<br>Fiyat Teklif<br>Cetveli |         |            |

Şekil 37: Hazır Belgelerden Örnek Birim Fiyat Teklif Cetveli'nin Seçimi

#### BİRİM FİYAT TEKLİF CETVELİ

Doğrudan Temin Numarası : 15DT4903

|         |                                               |                      | В       |                                                               |                                         |
|---------|-----------------------------------------------|----------------------|---------|---------------------------------------------------------------|-----------------------------------------|
| Sıra No | Mal<br>Kaleminin<br>Adı ve Kısa<br>Açıklaması | Birimi               | Miktarı | Teklif Edilen<br>Birim Fiyat<br>(Para birimi<br>belirtilerek) | Tutarı (Para<br>birimi<br>belirtilerek) |
| 1       | Masa                                          | adet                 | 100     |                                                               |                                         |
|         | To                                            | plam Tutar (K.D.V Ha | uriç)   |                                                               |                                         |

Adı - SOYADI / Ticaret unvanı Kaşe ve İmza

### Şekil 38: Örnek Birim Fiyat Teklif Cetveli

## 6. DOĞRUDAN TEMİN İPTAL

Doğrudan temin kaydedildikten sonra sonuç bilgileri gönderilene kadar doğrudan temin iptal edilebilir. **Doğrudan Temin İptal** butonuna tıklanır.

Doğrudan Temin İşlemleri

| Seçili Doğrudan Temin 15DT5044 İç                  | in İşlemler              | 📢 Doğrudan Temin Seç    |
|----------------------------------------------------|--------------------------|-------------------------|
|                                                    | Doğrudan Temin İşlemleri |                         |
| İhtiyaç Listesi<br>Seç Doğrudan Temin<br>Bilgileri |                          | Doğrudan Temin<br>İptal |

Şekil 39: Doğrudan Teminin İptal Edilmesi

Kullanıcı tarafından iptal sebebi seçilir ve Bilgileri Kaydet butonuna tıklanır.

## Doğrudan Temin İptal

| Dogrudan Temin Iptal Tarihi       29.12.2015         Dogrudan Temin Iptal Saati       17 • ; 20 • <b>ptal Nedenl</b> Obgrudan Temine Teklif Veren Gerçek/Tüzel Kişi Çıkmaması Nedeniyle                  Doğrudan Temine Geçefi Teklif Veren Gerçek/Tüzel Kişi Çıkmaması Nedeniyle                     Butun Teklifferin Alıma Ayılan Odeneğin/ Yaklaşık Maliyetin Çok Üzerinde Olması Nedeniyle <th>ožrudan Tamin İntel Tarihi və Saati</th> <th>📢 Geri Dön</th>                                                                                                    | ožrudan Tamin İntel Tarihi və Saati                                                                | 📢 Geri Dön |
|----------------------------------------------------------------------------------------------------|----------------------------------------------------------------------------------------------------|------------|
| Doğrudari Yeninin çizari Saati       1/       30         Doğrudari Yeninin çizari Saati       1/       30     Stal Nedeni          Obğrudari Temine Teklif Veren Gerçek/Tüzel Kişi Çıkmaması Nedeniyle       10         Doğrudari Temine Geçerli Teklif Veren Gerçek/Tüzel Kişi Çıkmaması Nedeniyle       10         Bütün Tekliflerin Alıma Ayrılan Ödeneğir/ Yaklaşık Maliyetin Çok Üzerinde Olması Nedeniyle       10         İlçiri Gerçek/Tüzel Kişinin Sozleşme İmzalamaması       11         İlan, Teknik ve İdari Şartnamenin Dışında Doğrudari Temin Dokümanlarında Eksikliğin Fark Edilmesi       10         Doğrudari Teminin Sehven Kaydedilmesi       10         İldari Şartnamenin Uygun Olmaması Nedeniyle       10         Doğrudari Temini İlgili Eksiklik veya Hatalardan Dolayı       11         Gerçek/Tüzel Kişilerin Hepsinin Yasaklılar Listesinde Olması Nedeniyle       10         Doğrudari Teminin Niteliğinin veya Miktarının Değişmesi       10         Ölğırudari Teminin Niteliğinin veya Miktarının Değişmesi       11         Ölğırudari Teminin Niteliğinin veya Miktarının Değişmesi       11         Ölğırudari Teminin Niteliğinin veya Miktarının Değişmesi       11 | Doğrudan Temin İptal Tarihi 29.12.2015                                                             |            |
| <ul> <li>Doğrudan Temine Teklif Veren Gerçek/Tüzel Kişi Çıkmaması Nedeniyle</li> <li>Doğrudan Temine Geçerli Teklif Veren Gerçek/Tüzel Kişi Çıkmaması Nedeniyle</li> <li>Bütün Tekliflerin Alıma Ayrılan Ödeneğin/ Yaklaşık Maliyetin Çok Üzerinde Olması Nedeniyle</li> <li>Hiçbir Gerçek/Tüzel Kişinin Sözleşme İmzalamaması</li> <li>İlan, Teknik ve İdari Şartnamenin Dışında Doğrudan Temin Dokümanlarında Eksikliğin Fark Edilmesi</li> <li>Doğrudan Teminin Sehven Kaydedilmesi</li> <li>İdari Şartnamenin Uygun Olmaması Nedeniyle</li> <li>Teknik Şartnamenin Uygun Olmaması Nedeniyle</li> <li>Doğrudan Temini İlanı ile İlgili Eksiklik veya Hatalardan Dolayı</li> <li>Gerçek/Tüzel Kişilerin Hepsinin Yasaklılar Listesinde Olması Nedeniyle</li> <li>Doğrudan Teminin Niteliğinin veya Miktarının Değişmesi</li> <li>Mahkeme Karan</li> <li>Diğer (Yazınız )</li> </ul>                                                                                                    | tal Nedeni                                                                                         |            |
| <ul> <li>Doğrudan Ternine Geçerli Teklif Veren Gerçek/Tüzel Kişi Çıkmaması Nedeniyle</li> <li>Bütün Tekliflerin Alıma Ayrılan Ödeneğin/ Yaklaşık Maliyetin Çok Üzerinde Olması Nedeniyle</li> <li>Hiçbir Gerçek/Tüzel Kişinin Sözleşme İmzalamaması</li> <li>İlan, Teknik ve İdari Şartnamenin Dışında Doğrudan Temin Dokümanlarında Eksikliğin Fark Edilmesi</li> <li>Doğrudan Terninin Sehven Kaydedilmesi</li> <li>İdari Şartnamenin Uygun Olmaması Nedeniyle</li> <li>Teknik Şartnamenin Uygun Olmaması Nedeniyle</li> <li>Doğrudan Temin İlanı ile İlgili Eksiklik veya Hatalardan Dolayı</li> <li>Gerçek/Tüzel Kişilerin Hepsinin Yasaklılar Listesinde Olması Nedeniyle</li> <li>Doğrudan Teminin Niteliğinin veya Miktarının Değişmesi</li> <li>Mahkeme Karan</li> <li>Diğer (Yazırız)</li> </ul>                                                                                                    | Doğrudan Temine Teklif Veren Gerçek/Tüzel Kişi Çıkmaması Nedeniyle                                 |            |
| <ul> <li>Bütün Tekliflerin Alıma Ayrılan Ödeneğin/ Yaklaşık Maliyetin Çok Üzerinde Olması Nedeniyle</li> <li>Hiçbir Gerçek/Tüzel Kişinin Sözleşme İmzalamaması</li> <li>İlan, Teknik ve İdari Şartnamenin Dışında Doğrudan Temin Dokümanlarında Eksikliğin Fark Edilmesi</li> <li>Doğrudan Teminin Sehven Kaydedilmesi</li> <li>İdari Şartnamenin Uygun Olmaması Nedeniyle</li> <li>Teknik Şartnamenin Uygun Olmaması Nedeniyle</li> <li>Doğrudan Temin İlanı ile İlgili Eksiklik veya Hatalardan Dolayı</li> <li>Gerçek/Tüzel Kişilerin Hepsinin Yasaklılar Listesinde Olması Nedeniyle</li> <li>Doğrudan Teminin Niteliğinin veya Miktarının Değişmesi</li> <li>Mahkeme Karan</li> <li>Diğer (Yazınız)</li> </ul>                                                                                                    | Doğrudan Temine Geçerli Teklif Veren Gerçek/Tüzel Kişi Çıkmaması Nedeniyle                         |            |
| <ul> <li>Hiçbir Gerçek/Tüzel Kişinin Sözleşme İmzalamaması</li> <li>İlan, Teknik ve İdari Şartnamenin Dışında Doğrudan Temin Dokümanlarında Eksikliğin Fark Edilmesi</li> <li>Doğrudan Teminin Sehven Kaydedilmesi</li> <li>İdari Şartnamenin Uygun Olmaması Nedeniyle</li> <li>Teknik Şartnamenin Uygun Olmaması Nedeniyle</li> <li>Doğrudan Temin İlanı ile İlgili Eksiklik veya Hatalardan Dolayı</li> <li>Gerçek/Tüzel Kişilerin Hepsinin Yasaklılar Listesinde Olması Nedeniyle</li> <li>Doğrudan Teminin Niteliğinin veya Miktarının Değişmesi</li> <li>Mahkeme Karan</li> <li>Diğer (Yazınız)</li> </ul>                                                                                                    | Bütün Tekliflerin Alıma Ayrılan Ödeneğin/ Yaklaşık Maliyetin Çok Üzerinde Olması Nedeniyle         |            |
| <ul> <li>Ilan, Teknik ve İdari Şartnamenin Dışında Doğrudan Temin Dokümanlarında Eksikliğin Fark Edilmesi</li> <li>Doğrudan Teminin Sehven Kaydedilmesi</li> <li>İdari Şartnamenin Uygun Olmaması Nedeniyle</li> <li>Teknik Şartnamenin Uygun Olmaması Nedeniyle</li> <li>Doğrudan Temin İlanı ile İlgili Eksiklik veya Hatalardan Dolayı</li> <li>Gerçek/Tüzel Kişilerin Hepsinin Yasaklılar Listesinde Olması Nedeniyle</li> <li>Doğrudan Teminin Niteliğinin veya Miktarının Değişmesi</li> <li>Mahkeme Karan</li> <li>Diğer (Yazınız)</li> </ul>                                                                                                    | ) Hiçbir Gerçek/Tüzel Kişinin Sözleşme İmzalamaması                                                |            |
| <ul> <li>Doğrudan Teminin Sehven Kaydedilmesi</li> <li>İdari Şartnamenin Uygun Olmaması Nedeniyle</li> <li>Teknik Şartnamenin Uygun Olmaması Nedeniyle</li> <li>Doğrudan Temin İları ile İlgili Eksiklik veya Hatalardan Dolayı</li> <li>Gerçek/Tüzel Kişilerin Hepsinin Yasaklılar Listesinde Olması Nedeniyle</li> <li>Doğrudan Teminin Niteliğinin veya Miktarının Değişmesi</li> <li>Mahkeme Karan</li> <li>Diğer (Yazınız)</li> </ul>                                                                                                    | ) İlan, Teknik ve İdari Şartnamenin Dışında Doğrudan Temin Dokümanlarında Eksikliğin Fark Edilmesi |            |
| Idari Şartnamenin Uygun Olmaması Nedeniyle         Teknik Şartnamenin Uygun Olmaması Nedeniyle         Doğrudan Temin İlanı ile İlgili Eksiklik veya Hatalardan Dolayı         Gerçek/Tüzel Kişilerin Hepsinin Yasaklılar Listesinde Olması Nedeniyle         Doğrudan Teminin Niteliğinin veya Miktarının Değişmesi         Mahkeme Kararı         Diğer (Yazınız )                                                                                                    | Doğrudan Teminin Sehven Kaydedilmesi                                                               |            |
|                                                                                                    | 〕İdari Şartnamenin Uygun Olmaması Nedeniyle                                                        |            |
| Doğrudan Temin İlanı ile İlgili Eksiklik veya Hatalardan Dolayı         Gerçek/Tüzel Kişilerin Hepsinin Yasaklılar Listesinde Olması Nedeniyle         Doğrudan Teminin Niteliğinin veya Miktarının Değişmesi         Mahkeme Kararı         Diğer (Yazınız )                                                                                                    | 〕 Teknik Şartnamenin Uygun Olmaması Nedeniyle                                                      |            |
| Gerçek/Tüzel Kişilerin Hepsinin Yasaklılar Listesinde Olması Nedeniyle  Doğrudan Teminin Niteliğinin veya Miktarının Değişmesi  Mahkeme Karan  Diğer ( Yazınız )                                                                                                    | )) Doğrudan Ternin İlanı ile İlgili Eksiklik veya Hatalardan Dolayı                                |            |
| Doğrudan Teminin Niteliğinin veya Miktarının Değişmesi  Mahkeme Kararı  Diğer ( Yazınız )                                                                                                    | ) Gerçek/Tüzel Kişilerin Hepsinin Yasaklılar Listesinde Olması Nedeniyle                           |            |
| Mahkeme Karan Diğer ( Yazınız )                                                                                                    | Doğrudan Teminin Niteliğinin veya Miktarının Değişmesi                                             |            |
| Diğer ( Yazınız )                                                                                                    | ) Mahkeme Karan                                                                                    |            |
|                                                                                                    | Diğer ( Yazınız )                                                                                  |            |
|                                                                                                    |                                                                                                    |            |

Şekil 40: Doğrudan Temin İptal Sebepleri

Bilgileri Kaydet butonuna tıklandığı anda doğrudan temin iptal edilmiş olur.

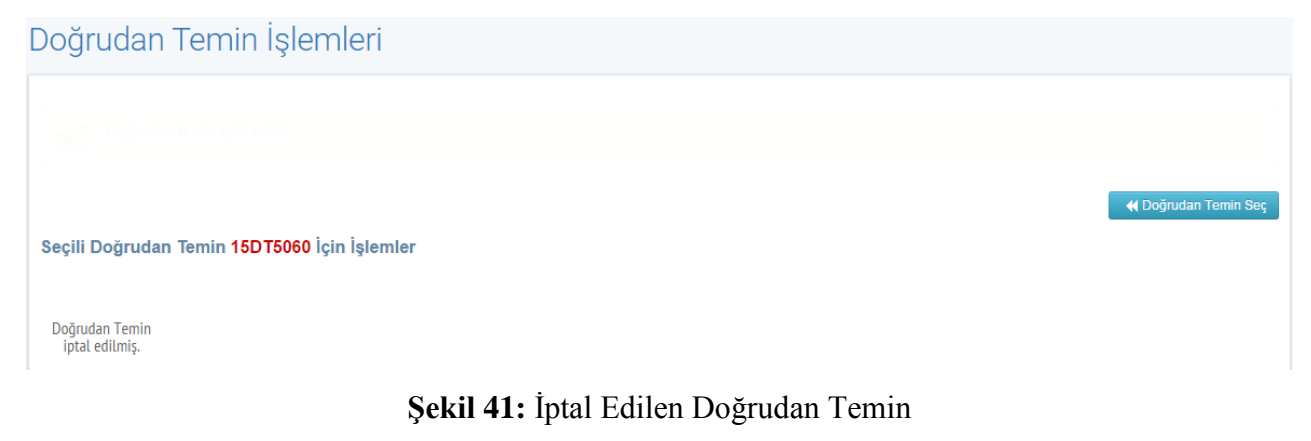